## Label Print.

In this option the user can print labels to be attached to the samples bottles. It can print one label only up to any number of labels. The user can select the sampling point for which the label will be printed directly from the sample point dropdown menu or through a different key such as the CENT code or customer code. More details can be entered in the remaining fields. To give more flexibility the user, can first select and define all labels to be printed one a at a time, and then issue print command for all defined labels. To do this, the user will create the label then save it in the current batch one label at a time. Once finished defining all labels, the user will click the button "Get Labels", which will get all labels saved in the current batch and generate a PDF file which can be sent at one time only to save time and paper. The different options available are:

- Save in current label batch: to save the created label in the current batch but without printing it.
- Save in current label batch and print labels: this option is a combination of both the other two options, i.e., create the label and print all labels exist in the current batch. This option is useful when creating one label only or when creating group of labels at the time of print the last label before issuing the printing command for previously created labels.
- Get Labels: to execute the print command for all labels created and saved in the current batch and generate a PDF file.

| 🚰 CENT 6.0 - Alhamrani-Fuchs Petrole                                                                    | um Saudi Arabia Ltd Microsoft Internet Explorer 🗄                                                                                                    |                                          |
|----------------------------------------------------------------------------------------------------|----------------------------------------------------------------------------------------------------|------------------------------------------|
| File Edit View Favorites Tools Help                                                                     |                                                                                                    |                                          |
| ↔ → ⊗ Ø<br>Back Forward Stop Refre                                                                      | ) 🖓 🗟 🍏 🎒<br>sh Home Search Favorites History Print                                                                                                    |                                          |
| Address 🙆 http://www.cent.fuchs.com.s.                                                                  | a/CENT6_Labels.aspx                                                                                                    |                                          |
| CENT : Alhamrani-Fuchs Petroleum Saudi Arabia Ltd.                                                      |                                                                                                    |                                          |
| Asghar                                                                                                  | Print Labels for Sample Bottles Fuchs Plant Workshop                                                                                                    |                                          |
| New Samples                                                                                             | select your equipment(from Equipment Description or Customer Ref#) and then Sample                                                                                                    |                                          |
| Equipments Print Labels Equipment Contacts Sample                                                       | Image: Second second second | Y                                        |
| Schedules CENT C                                                                                        | Code 0002/0005/01                                                                                                    |                                          |
| Reports Feed Back CENT Options Approve Samples No. of Eq. Hr: Oil Hrs Oil Top Oil Ch Filter C Note Save | Details     le Date   01/01/2005     Labels   1     sKms   1000     sKms   500     orup   25     anged   7     Changed   7     if any, in the current batch.     e in Current Label Batch   Save in Current Label Batch and Get Labels     Get Labels                                                                                                    |                                          |
| To creat<br>one but<br>them                                                                             | te the labels one by<br>without printing To proceed<br>the c                                                                                                    | rint all<br>ed labels in<br>urrent batch |
| © Done                                                                                                  |                                                                                                    |                                          |

Fig. 9

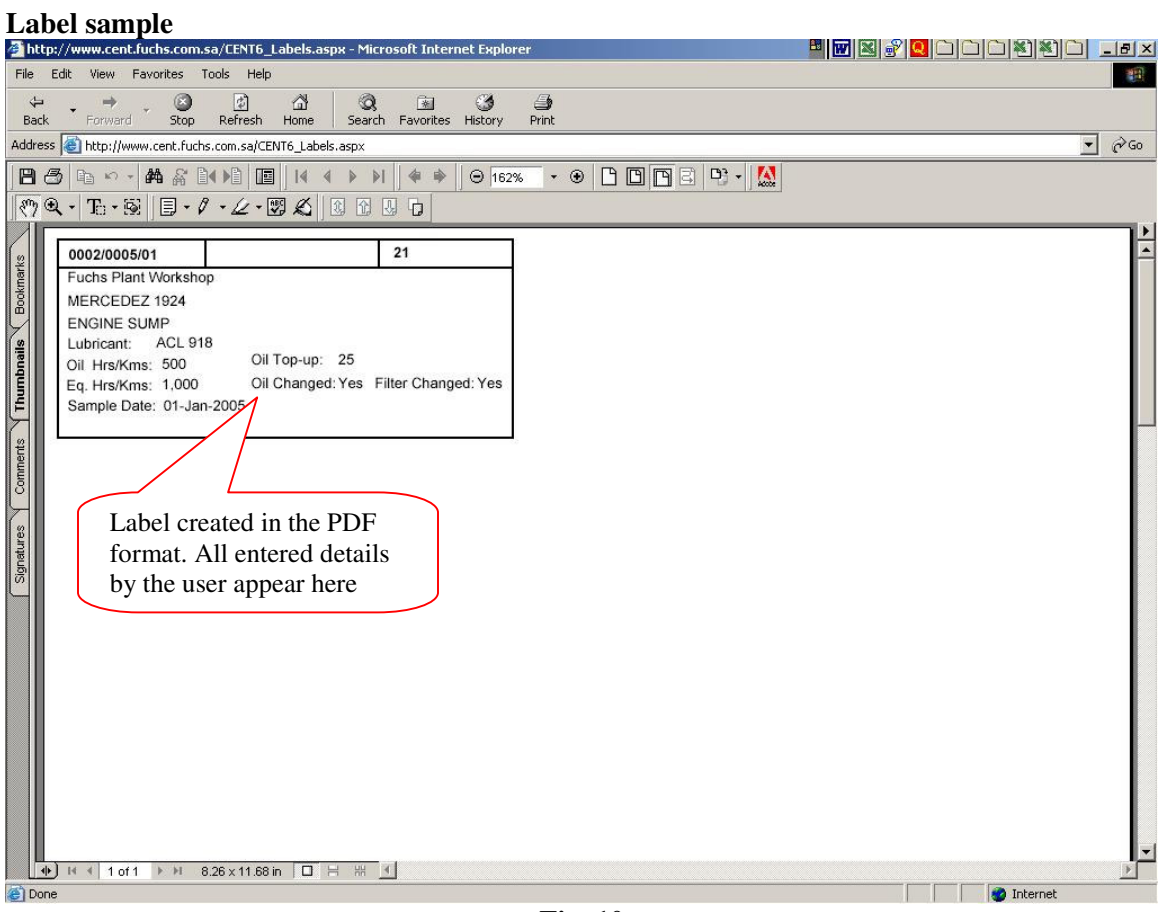

Fig. 10